# Setting-Up Your Hurford Youth Fellowship Application Account

#### Step 1.

a. Visit our online application portal: <u>https://www.nedfellowships.org/</u>

## Step 2.

a. Click on "Create a new account."

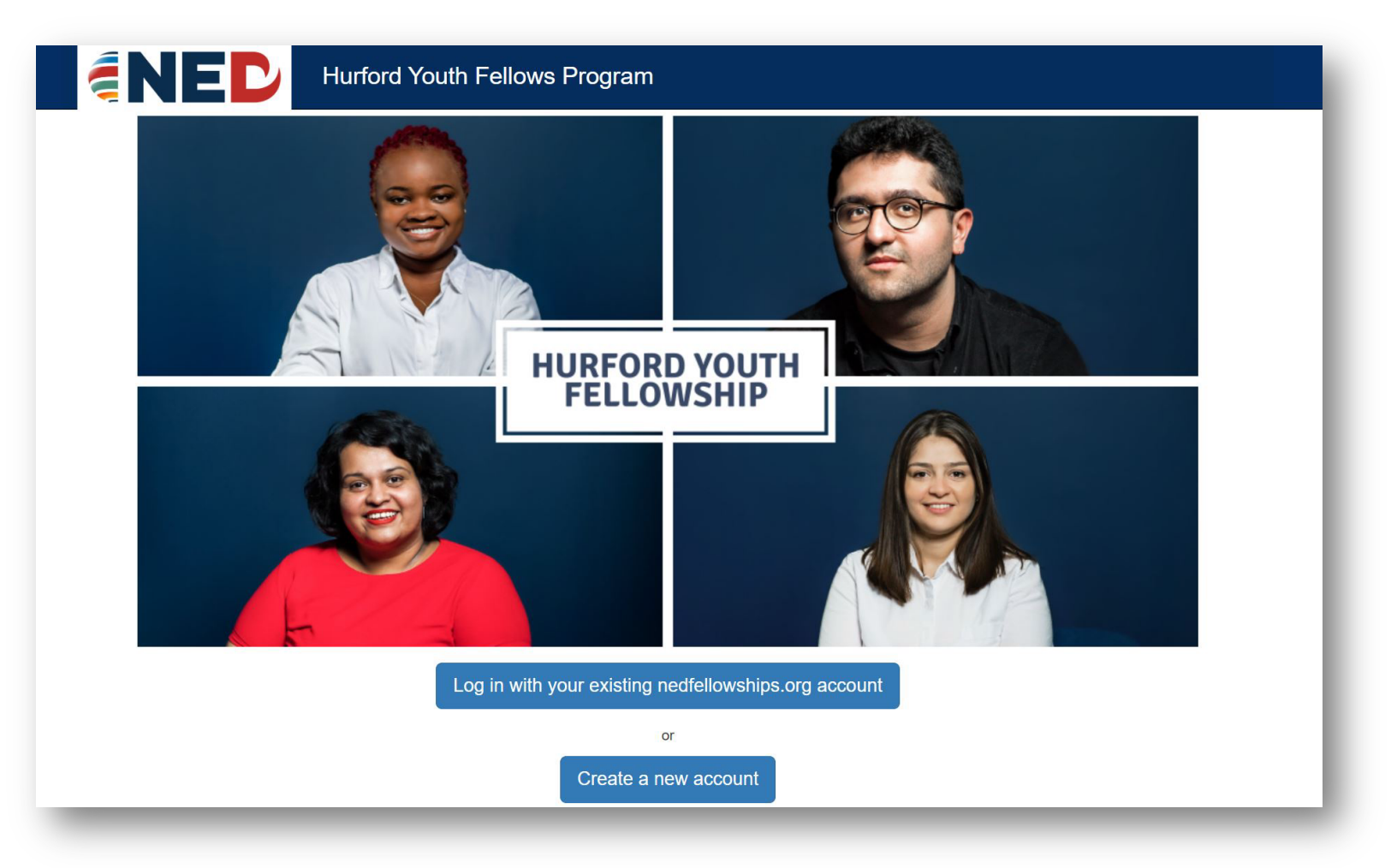

b. Enter your email address on the Registration page.

|                                  | Hurford Youth               | Fellows Program                               |
|----------------------------------|-----------------------------|-----------------------------------------------|
| Registration                     |                             |                                               |
| Please provide us your email add | dress. We will send you a m | nessage to continue the registration process. |
|                                  | Email address <sup>★</sup>  |                                               |
| Return Home                      |                             | Submit                                        |

#### Step 3.

a. A confirmation link will be sent to the email you provided from <u>noreply@nedfellowships.org</u>. **Please check your spam folder if you do not see an email**.

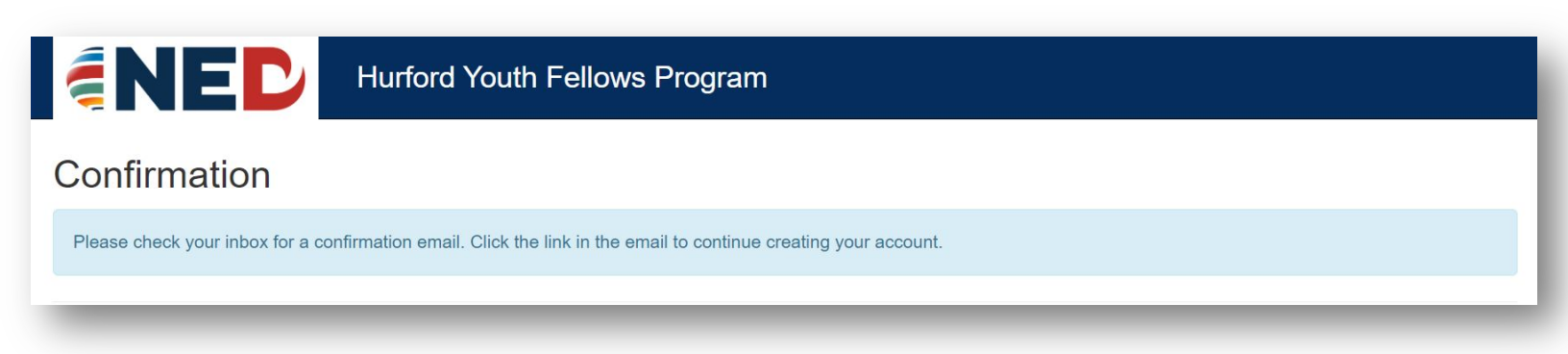

b. Click the link provided in the confirmation email.

| Fri 8/17/2<br>NOTEP<br>Confirm<br>Retention Policy 6 Month I                                                                                                    | 018 11:12 AM<br>DIY@nedfellowships.org<br><b>n your account with nedfellowships.org</b><br>Retention - Inbox (6 months)                                                                                                    | Expires 2/13/2019                                                                                                    |                 |
|----------------------------------------------------------------------------------------------------|----------------------------------------------------------------------------------------------------|----------------------------------------------------------------------------------------------------|-----------------|
| Action Items                                                                                                    |                                                                                                    |                                                                                                    |                 |
| Please click the link be<br>https://www.nedfellor<br>252FF7LOaD20KalEAn:<br>252FoF5F90ErmGypIn<br>If you did not request<br>Thank you and good lu<br>NED Fellowships Team | low to complete your account creation at nedfellowships.org.<br>wships.org/Account/Create/DKALkMwOUzwlpwc3YGUBQb2Tp<br>&y7XhEylN2pdjrnjNoat4csD7qEsyUUzR7XR18lCp2dMfw66f2M1<br>igksnwxc2Zw0gi28P%252B1HN7fo8jxP58B2dMZ%252Fckw%25<br>an account at nedfellowships.org, you may safely ignore this m<br>uck.<br>n. | y9sf4RtRoINmVcOdgmSPNPSHd%252FJFLvGzq10j8SbL%252FMCbmKGtfR3XBzPYHjW%<br>YJ3Q09g3LQikSvLvWnLifg0wNxhVCScqhMdUHc8pVyYl2GUCfw1J0AD5DU%252BBa0jiv2EZLh0CZz%252F4kr3lLUWGqN5mdS<br><u>3D</u><br>nessage. | <u>:dHkTdD%</u> |

c. You'll be brought to a webpage where you will create a username and password.

| name you provide combined with @ned                                                                     | or your new acco<br>dfellowships.or | ount. Note that your username may no<br>g in the form yourusername@nedfel | t be an email address. When yo<br>lowships.org . | u log in, your account will t | be identified by the |
|----------------------------------------------------------------------------------------------------|-------------------------------------|---------------------------------------------------------------------------|--------------------------------------------------|-------------------------------|----------------------|
| password must meet the following requ<br>Minimum 8 characters                                           | uirements:                          |                                                                           |                                                  |                               |                      |
| Maximum 16 characters<br>Needs to contain at least 3 of the follo<br>• Lower case letters               | lowing 4 types of                   | characters:                                                               |                                                  |                               |                      |
| <ul> <li>Upper case letters</li> <li>Numbers (0-9)</li> <li>Symbols @ # \$ % ^ &amp; * ! + =</li> </ul> | =[]{} \:',.?                        | /`~"()                                                                    |                                                  |                               |                      |
| May not contain spaces                                                                                  |                                     |                                                                           |                                                  |                               |                      |
| 6.                                                                                                    | intact email                        | kabowdm@ned.org                                                           |                                                  |                               |                      |
| Co                                                                                                    |                                     |                                                                           |                                                  |                               |                      |
|                                                                                                    | Username*                           |                                                                           |                                                  |                               | @nedfellowships.org  |
| L.                                                                                                    | Username*<br>Password*              |                                                                           |                                                  |                               | @nedfellowships.org  |
| ده<br>۱<br>Confirm                                                                                      | Username*<br>Password*<br>password* |                                                                           |                                                  |                               | @nedfellowships.org  |
| Confirm  <br>Cancel                                                                                     | Username*<br>Password*<br>password* |                                                                           |                                                  | -                             | @nedfellowships.org  |

d. Click 'Continue to Login' when you create a new account successfully.

| Congratulations!                                                                                   |                                                                    |
|----------------------------------------------------------------------------------------------------|--------------------------------------------------------------------|
| You have successfully created your nedfellowships.org account. After you click continue below, you | ou will be prompted to log in and begin creating your application. |
| Be sure to log in using your full username [@nedfellowships.org.                                   |                                                                    |
| CONTINUE TO L                                                                                      | DGIN                                                               |
| 2018 - National Endowment for Democracy                                                            | Need help? Please contact fellowships@ned.org.                     |
|                                                                                                    |                                                                    |

e. To sign in, enter your created username ending with @nedfellowships.org. Do not enter your personal email address. Insert your created password when prompted afterwards.

| NET National Endowment<br>for Democracy<br>Supporting freedow several for week?                                                                                                    | Netional Endowment<br>for Democracy<br>Supporting foredow wroad the world                                                                                                    |
|----------------------------------------------------------------------------------------------------|----------------------------------------------------------------------------------------------------|
| Sign in                                                                                                    | ← interim@nedfellowships.org                                                                                                    |
| username@nedfellowships.org                                                                                                    | Enter password                                                                                                    |
|                                                                                                    | Password                                                                                                    |
| Next                                                                                                    | Forgot my password Sign in                                                                                                    |
| Please sign in using your username ending in<br>@nedfellowships.org, not your personal email<br>address. This system is restricted to NED authorized<br>users. Unauthorized access is a violation of the law. If<br>you have any questions, email fellowships@ned.org. | Please sign in using your username ending in<br>@nedfellowships.org, not your personal email<br>address. This system is restricted to NED authorized<br>users. Unauthorized access is a violation of the law. If<br>you have any questions, email fellowships@ned.org. |

#### Step 4.

a. More information will be required when you log in for the first time to enable multi-factor authentication. When prompted, click the 'Next' button.

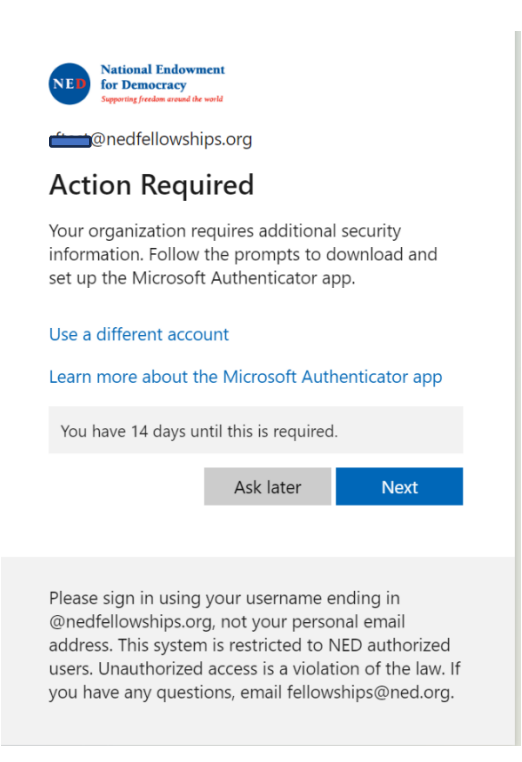

b. You'll be asked to authenticate using Microsoft Authenticator App and your phone. If you forget your password to the account, you'll be able to regain access. Follow the steps to obtain and install the Microsoft Authenticator App. If you need help installing and setting up the app please refer to Microsoft's instructions <u>here</u> and <u>here</u>.

|        | Keep your accour                                | nt secure                         |
|--------|-------------------------------------------------|-----------------------------------|
|        | Method 1 of 2: Ap                               | р                                 |
|        | App                                             | 2<br>Phone                        |
| Micros | soft Authenticator                              |                                   |
| 6      | Start by getting the app                        |                                   |
|        | On your phone, install the Microsoft Authentic  | ator app. Download now            |
|        | After you install the Microsoft Authenticator a | pp on your device, choose "Next". |
|        |                                                 | Novt                              |
|        |                                                 | Next                              |
|        |                                                 |                                   |

c. After installing the app on your phone and clicking "Next" on the screen above, you will be prompted to set up your account on your phone. Click add an account and then select 'Work or school.' On your computer, click "Next."

|           | Keep your acco                                                                       | unt secure                                            |
|-----------|--------------------------------------------------------------------------------------|-------------------------------------------------------|
|           | Method 1 of 2<br>App                                                                 | 2 Phone                                               |
| Microsoft | : Authenticator<br>Set up your account<br>If prompted, allow notifications. Then add | an account, and select "Work or school".<br>Back Next |

 d. Scan the QR code that appears on your computer screen using your Microsoft Authenticator App on your phone. Click "Next." You will be prompted to enter a code that appears on your computer screen in your phone app. Once you have done so, you will receive a message on your computer that Authenticator is approved, and your account with username will become visible in the Microsoft Authenticator app on your phone. After your account appears in your Authenticator app, you can use the one-time codes to sign in.

| Keep your acco                                                              | ount secure                                        |
|-----------------------------------------------------------------------------|----------------------------------------------------|
| Method 1 of                                                                 | 2: Арр                                             |
| App                                                                         | 2<br>Phone                                         |
| Microsoft Authenticator                                                     |                                                    |
| Scan the QR code                                                            |                                                    |
| Use the Microsoft Authenticator app to scan the QR c app with your account. | ode. This will connect the Microsoft Authenticator |
| After you scan the QR code, choose "Next".                                  |                                                    |
| Can't scan image?                                                           |                                                    |
|                                                                             | Back Next •                                        |

e. You have now successfully set up the Authenticator app, and will be prompted to set up your phone as a second authentication method. Enter your phone number, and click next. You will receive a six-digit code by text.

|                               |                                       | Method 2         | of 2: Phone               |                  |                |
|-------------------------------|---------------------------------------|------------------|---------------------------|------------------|----------------|
|                               | Арр                                   |                  |                           | Phone            |                |
| Phone                         |                                       |                  |                           |                  |                |
| You can prove                 | who you are by answe                  | ing a call on yo | ur phone or receiving a c | ode on your pho  | one.           |
| What phone r                  | umber would you like t                | o use?           |                           |                  |                |
| United States                 | (+1)                                  | ~                | Enter phone number        |                  |                |
| Receive a                     | code                                  |                  |                           |                  |                |
| 🔵 Call me                     |                                       |                  |                           |                  |                |
| Message and<br>and cookies st | data rates may apply. Cl<br>catement. | noosing Next m   | eans that you agree to th | e Terms of servi | ce and Privacy |
|                               |                                       |                  |                           |                  | Next           |
|                               | a different method                    |                  |                           |                  |                |

f. You'll receive a six digit code by text. Enter the code in the designated box and click 'Verify.' Enter the code in the next screen, and you should receive the following message:

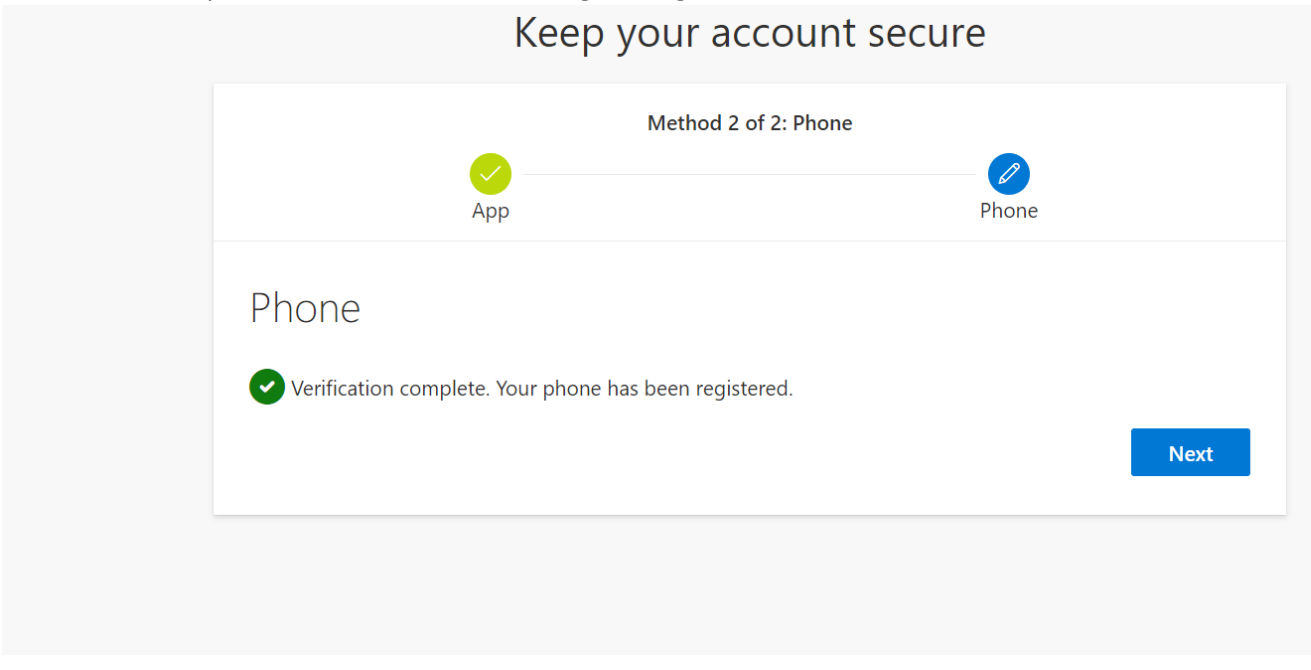

g. Once you have installed and completed authentication for Microsoft Authenticator and for your phone you will receive the following message. Click "Done" and it will bring you to the application home screen.

| Methoo                                              | d 2 of 2: Done                                |
|-----------------------------------------------------|-----------------------------------------------|
| Арр                                                 | Phone                                         |
| uccess!                                             |                                               |
| eat job! You have successfully set up your security | y info. Choose "Done" to continue signing in. |
| efault sign-in method:                              |                                               |
| Phone +1                                            |                                               |
|                                                     |                                               |
| Microsoft Authenticator                             |                                               |
| Microsoft Authenticator                             |                                               |

Finally, if you're signed out because of time restraints, close the browser and restart it before you attempt to sign in again.

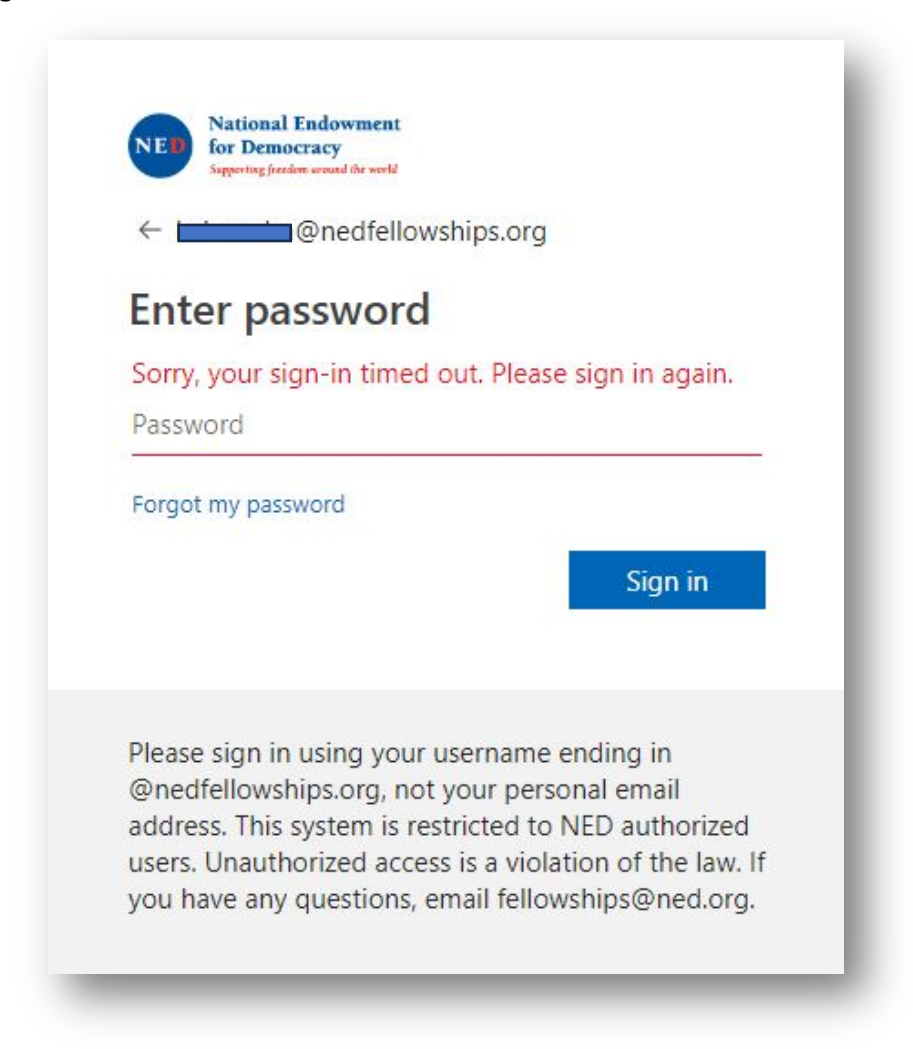

### Step 5.

h. When you return to www.nedfellowships.org sign in with your <u>username@nedfellowships.org</u> and password. You may be prompted to login using the Microsoft Authenticator App.

| NEID for Democracy<br>Separing freedow sended                                                                                                    | for Democracy<br>Seguring fredm wround the world                                                                                                    |
|----------------------------------------------------------------------------------------------------|----------------------------------------------------------------------------------------------------|
| Sign in                                                                                                    | ← <b>* Control and </b> @nedfellowships.org                                                                                                    |
| @nedfellowships.org                                                                                                    | Enter password                                                                                                    |
| Can't access your account?                                                                                                    | Forgot my password Sign in                                                                                                    |
| Please sign in using your username ending in<br>Pnedfellowships.org, not your personal email<br>ddress. This system is restricted to NED authorized<br>Isers. Unauthorized access is a violation of the law. If<br>ou have any questions, email fellowships@ned.org. | Please sign in using your username ending in<br>@nedfellowships.org, not your personal email<br>address. This system is restricted to NED authorized<br>users. Unauthorized access is a violation of the law. If<br>you have any questions, email fellowships@ned.org. |

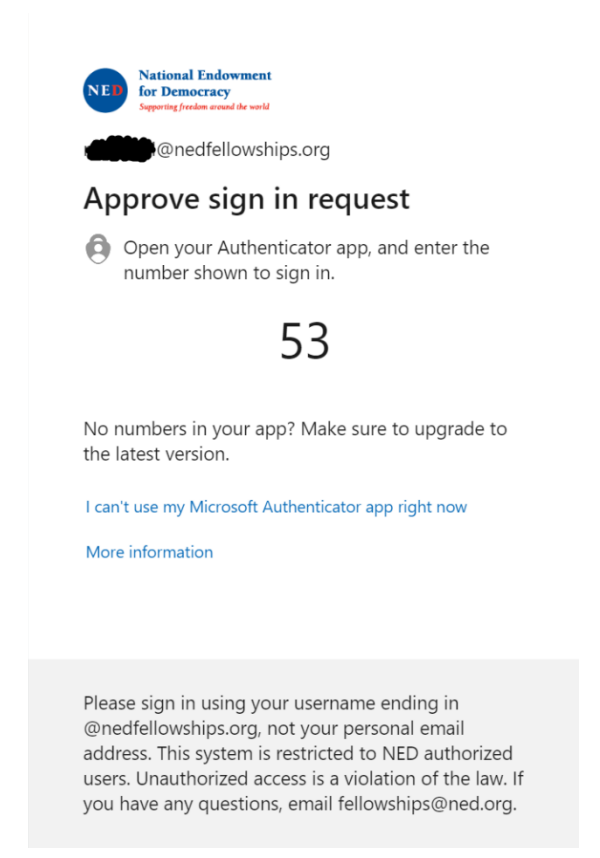

f. Begin any section of your application by clicking "Click to start." You can log out and return to the application at any time.

| Fellowship Type and Session                                                                    |                |
|------------------------------------------------------------------------------------------------|----------------|
|                                                                                                | Click to Start |
| General Information                                                                            |                |
| Supply general applicant information, including name, citizenship, date of birth, gender, etc. |                |
| Contact Information                                                                            |                |
| Supply detailed phone, email, and address information.                                         |                |
| English Language Proficiency                                                                   |                |
| Please provide an accurate assessment of your English language proficiency.                    |                |
| Fellowship Information                                                                         |                |
| Project Proposal Information                                                                   |                |
| Resume Information                                                                             |                |
| Reference Information                                                                          |                |
|                                                                                                |                |

# If you have any further questions, email <u>youthfellows@ned.org</u>. Good luck on your application!